## IA-Appen för registrering av oönskade händelser

### Steg 1: Ladda ner appen:

IA – Avvikelser i arbetsmiljön

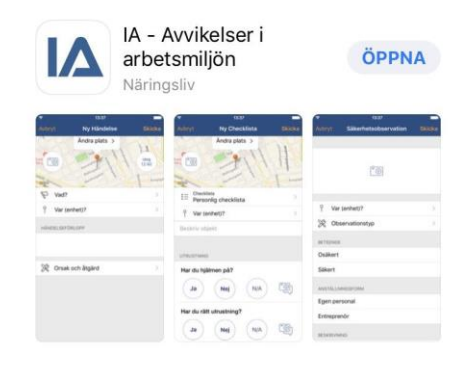

## Steg 2: Logga in i appen

Användarnamn: appbetonmast

Lösenord: Caffe123latte

#### För app på engelska

Username: appbetonmasteng

Password: Caffe123latte

# Steg 3: Fyll i era uppgifter

| ITelenor SE 4G               | 09:59               | -    |   | 11 Telenor SE 4G 10:00 | -         |            |                   |
|------------------------------|---------------------|------|---|------------------------|-----------|------------|-------------------|
| Logga ut                     | Inställningar       | Klar | , | K Betonmast Gö         | teborg AB | KI         | icka dig fram i   |
|                              |                     |      |   | Q Sök                  |           | tr         | ädstrukturen till |
| BETONMAST                    |                     |      |   | Fjällbo Park           |           | al         | ctuellt Betonmast |
| Namn Maja I                  | Hurtig              |      |   | Kungsbacka badhus      |           | b          | olag och projekt  |
| E-post maja.                 | hurtig@betonmast.se |      |   | Stuveriet              |           |            |                   |
| Anställningsenhet            |                     |      |   | Volvo räkan            |           |            |                   |
| Betonmast Sve                | erige AB            |      |   | Volvo ZP1/Z4           |           |            |                   |
| Anställningsform<br>Anställd |                     | > 🔨  |   |                        |           |            |                   |
|                              |                     |      |   | ul Telenor SE 4G 10:03 |           |            |                   |
|                              | Lägg till konto     |      |   |                        |           | <b>A</b> m | ao korrokt        |
|                              |                     |      |   | Anställd               |           |            | gekorrekt         |
|                              | Rensa historik      |      |   | Besökare               |           | an         | ställningsform    |
|                              | Appversion 2.4.2    |      |   | Inhyrd personal        |           |            |                   |
|                              |                     |      |   | Konsult                |           |            |                   |
|                              |                     |      |   | Kund                   |           |            |                   |
|                              |                     |      |   | Lärling                |           |            |                   |
|                              |                     |      |   | Praktikant             |           |            |                   |
|                              |                     |      |   | Tredje man             |           |            |                   |
|                              |                     |      |   | Underentreprenör (UE)  | ~         |            |                   |
|                              |                     |      |   |                        |           |            |                   |

### Steg 4: Rapportera in avvikelse

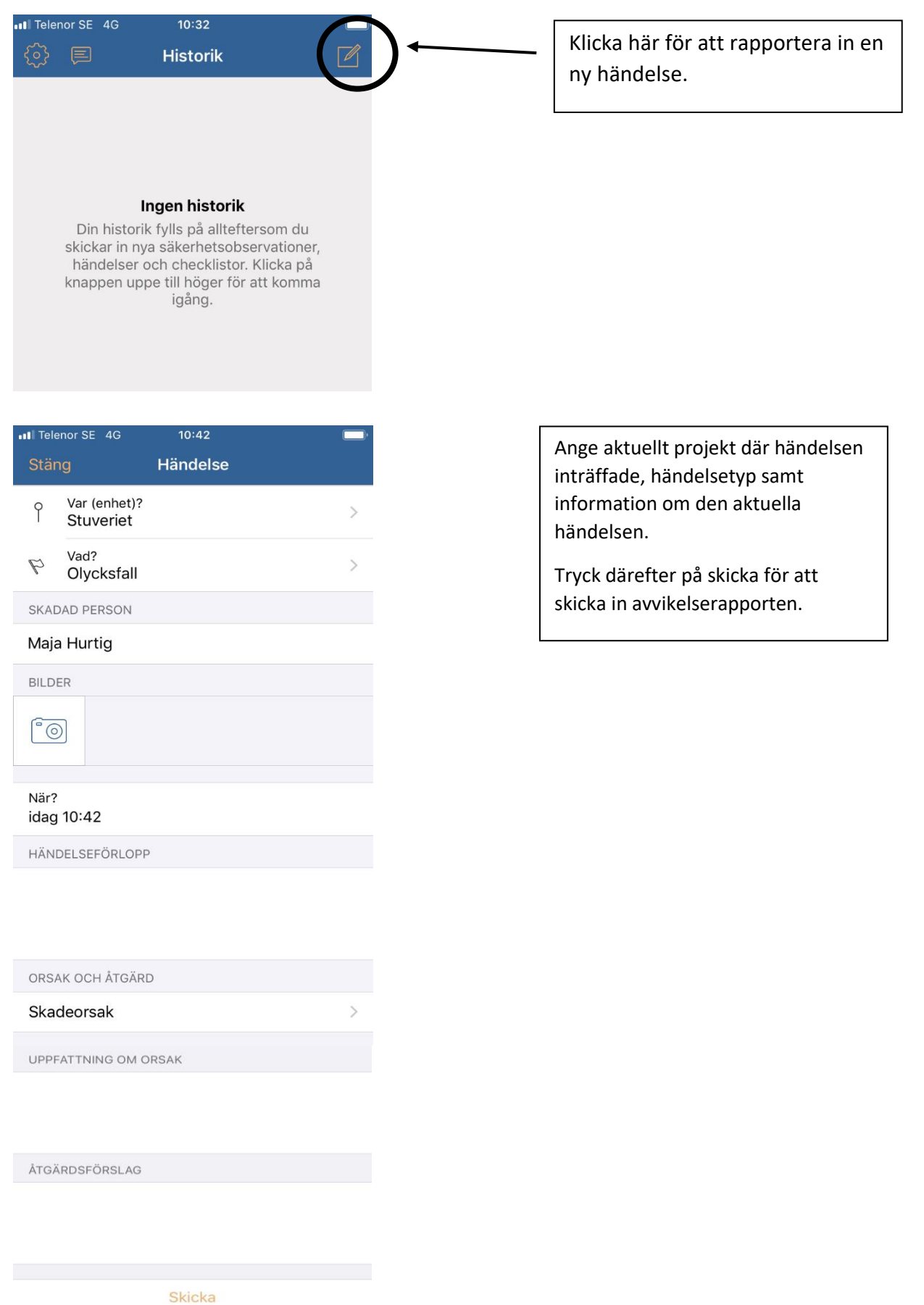